#### Atualizar Bairro

# **Atualizar Bairro**

Esta tela faz parte do processo **Manter Bairro**, e permite que você atualize as informações do bairro. A funcionalidade pode ser acessada via **Menu de Sistema**, no caminho: **GSAN > Cadastro > Endereço > Bairro > Manter Bairro**.

Feito isso, o sistema visualiza a tela abaixo:

#### Observação

Informamos que os dados exibidos nas telas a seguir são fictícios, e não retratam informações de clientes.

| Município:*                        | 68          | PAO DE ACUCAR |                        |           |
|------------------------------------|-------------|---------------|------------------------|-----------|
| Código do Bairro:*                 | 13          |               |                        |           |
| Nome do Bairro:*                   | ABAITI      |               |                        |           |
| Código do Bairro na<br>Prefeitura: |             | ]             |                        |           |
| Indicador de Uso:                  | Ativo       | Inativo       |                        |           |
| Áreas do Bairro:*                  |             |               |                        | Adicionar |
| Remover                            | Nome da Áre | a do Bairro   | Distrito Operacinal    | l.        |
| 🔇 <u>ABA</u>                       | <u>ITI</u>  |               | CAPTACAO PAO DE ACUCAR |           |
|                                    | * Campos    | obrigatórios  |                        |           |
|                                    | * Campos    | obrigatórios  |                        |           |

Os campos **Município** e **Código do Bairro** não podem ser alterados, porque representam a chave de identificação do bairro, trazida da tela **Filtrar Bairro**.

Caso queira acrescentar a nova informação do bairro no quadro **Áreas do Bairro**, preencha o campo **Código do Bairro na Prefeitura** e clique em <u>Adicionar</u>.

Para remover as informações, clique em 🥸. Caso queira atualizar a área do bairro, clique no *link* do campo **Nome da Área do Bairro**. Feito isso, o sistema acessa a tela a seguir:

| Município:               | 68      | PAO        | DE ACUCAR              |  |
|--------------------------|---------|------------|------------------------|--|
| Bairro:                  | 13      | 3 ABAITI   |                        |  |
| Área de Bairro           |         |            |                        |  |
| Nome da Area de Bairro:* |         | airro:*    | ABAITI                 |  |
| Distrito Operacional:    |         | :          | CAPTACAO PAO DE ACUCAR |  |
|                          | * Campo | s obrigató | rios                   |  |

Nos campos do quadro **Área de Bairro**, faça as alterações que julgar necessárias e clique em <u>Atualizar</u>. O sistema retorna à tela onde apresenta os campos do bairro preenchidos com as informações existentes no banco de dados. Efetue as alterações que desejar. Depois, clique no botão <u>Atualizar</u> para solicitar ao sistema a atualização das informações na base de dados.

A tela de sucesso será apresentada se não houver nenhuma inconsistência no conteúdo dos campos da tela.

# Tela de Sucesso

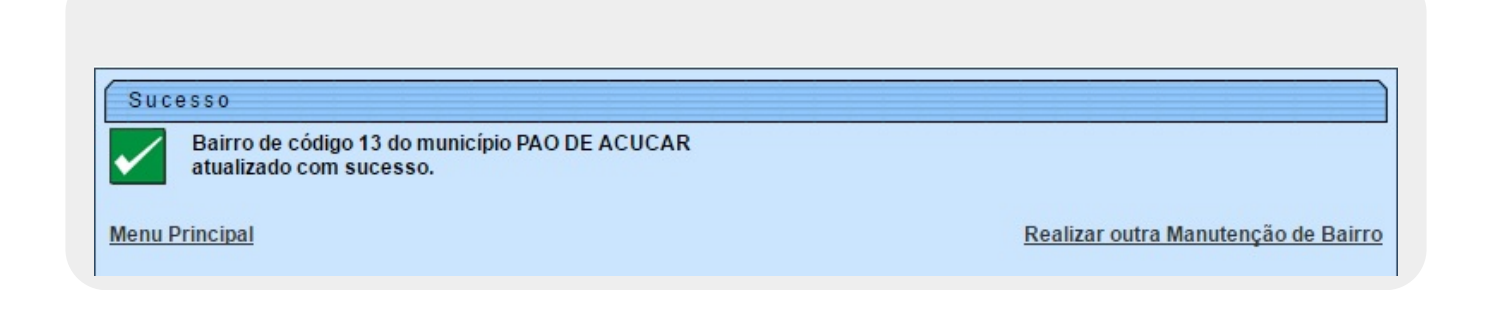

## **Preenchimento dos Campos**

| Campo                             | Orientações para Preenchimento                                                                                                    |
|-----------------------------------|----------------------------------------------------------------------------------------------------|
| Nome do Bairro(*)                 | Informe o nome do Bairro.                                                                                                    |
| Código do Bairro na<br>Prefeitura | Informe o código que a Prefeitura local utiliza para identificar o Bairro.<br>Este procedimento facilitará a troca de informações com a Prefeitura. |

https://www.gsan.com.br/

| Campo            | Orientações para Preenchimento                                                                     |  |
|------------------|----------------------------------------------------------------------------------------------------|--|
| Indicador de Uso | Utilize este campo para modificar a situação do Bairro de "Ativo" para<br>"Inativo", e vice-versa. |  |

### Funcionalidade dos Botões

| Botão     | Descrição da Funcionalidade                                                                                                    |
|-----------|----------------------------------------------------------------------------------------------------|
| Voltar    | Ao clicar neste botão, o sistema retorna à tela anterior.                                                                                                    |
| Desfazer  | Ao clicar neste botão, o sistema desfaz o último procedimento realizado.                                                                                                    |
| Cancelar  | Ao clicar neste botão, o sistema cancela a operação e retorna à tela principal.                                                                                                    |
| Adicionar | Ao clicar neste botão, o sistema adiciona as novas informações do bairro no quadro<br><b>Áreas do Bairro</b> .                                                                                                    |
| Atualizar | Utilize este botão para solicitar ao sistema a atualização do bairro na base de dados.<br>Neste caso, é necessário que todos os campos estejam preenchidos corretamente.<br>Caso exista alguma inconsistência, o sistema emitirá a mensagem de crítica<br>correspondente. |

Clique aqui para retornar ao Menu Principal do GSAN

From: https://www.gsan.com.br/ - Base de Conhecimento de Gestão Comercial de Saneamento

Permanent link: https://www.gsan.com.br/doku.php?id=ajuda:atualizar\_bairro&rev=147733014

Last update: 31/08/2017 01:11

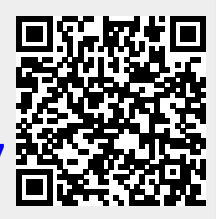